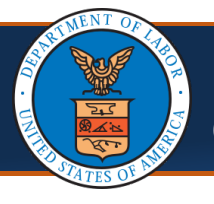

Quick Reference Guide

This Quick Reference Guide outlines the DOL Image Search Profile functions.

### DOL Image Search Profile

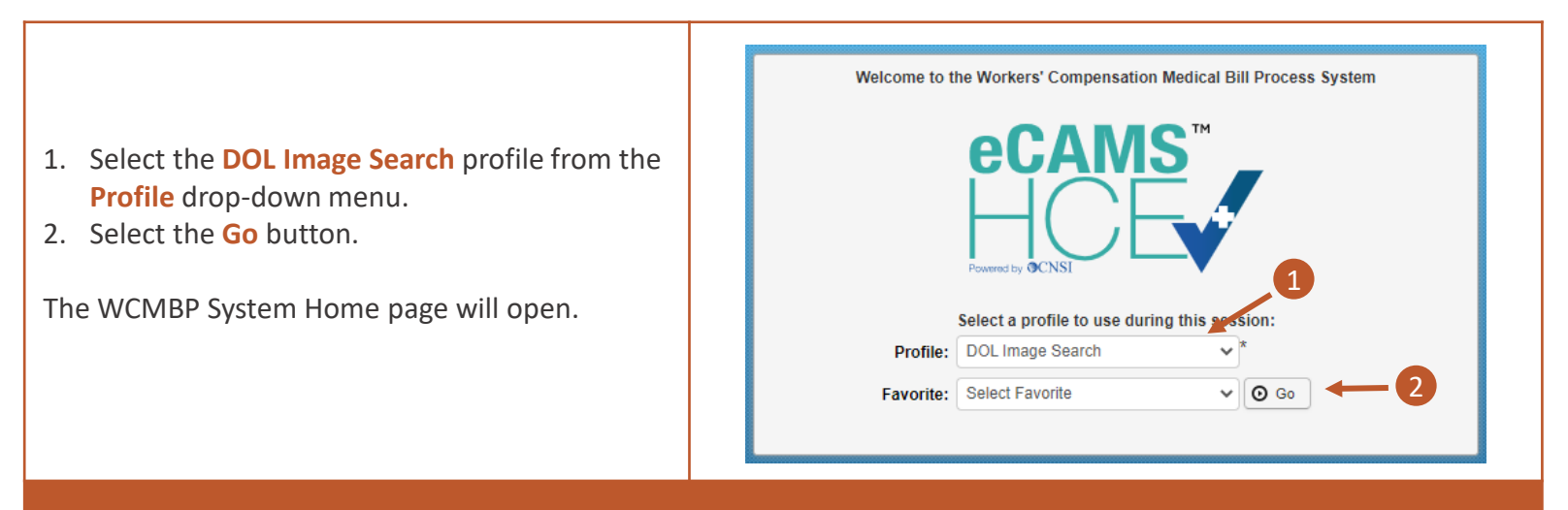

### **Legacy Documents Search List Option**

Documents that providers submitted in the legacy system or generated by the legacy system are referred to as legacy documents.

Providers enrolled with the legacy system and migrated to the WCMBP System are referred to as legacy providers. This section outlines the process to search and view such legacy documents.

| <ol> <li>From the top of the WCMBP System page,<br/>select the Admin tab.</li> <li>Select the Legacy Documents Search List<br/>option from the Admin menu. Initially, the<br/>system doesn't display any records.</li> </ol> | My Inbox     My Inbox     My Inbox     Main •     Main • |
|----------------------------------------------------------------------------------------------------|----------------------------------------------------------------------------------------------------|
| The remainder of this section will<br>highlight a search for RVs for a specific<br>provider.                                                                                                    | III     Legacy Documents Search List       Filter By :     And       Authorization ID     Received In       All     O Go                                                                                                    |
| <ol> <li>Select the Filter By drop-down menu to<br/>select a filter criteria option. For this example,<br/>we will select the WCMBP Provider<br/>ID filter option.</li> </ol>                                                | DCN     File Name       Image Title     Parent DCN       Program Name     No Records Found !       Provider TD     No Records Found !       WCMBP Provider ID     WCMBP Provider ID                                                                                                    |

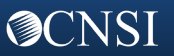

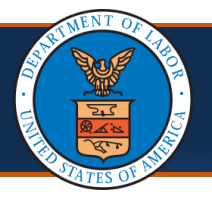

**O**CNSI

This Quick Reference Guide outlines the DOL Image Search Profile functions.

# DOL Image Search Profile

| <ol> <li>Enter the WCMBP Provider ID in the<br/>blank field to the right of the selected<br/>filter option.</li> </ol>                                                                                                    | Image: Construction of the second second |
|----------------------------------------------------------------------------------------------------|----------------------------------------------------------------------------------------------------|
| 5. In the next drop-down field, select the <b>Image Title</b> filter option.                                                                                                    | Image: Search List         Filter By:       WCMBP Provider ID         And       Image: And         And       Image: And         DCN       Program Name         MCMBP Provider ID       Claimant ID         Torman Name       MCMBP Provider ID         No Records Found!       Provider Tax ID         Received Date       TCN         TON       WCMBP Provider ID                                                                                                    |
| <ul> <li>6. Enter the Image Title as Remit% in the blank field to the right of the selected filter option.</li> <li>Note: The percent symbol (%) is a "wildcard" character that allows you to substitute one or more characters in your search. In this case, the use of the percent symbol at the end of "Remit" will search for all Image Titles that begin with Remit. This wildcard character is especially useful if you are unsure of the full search term. The percent symbol can also be used in the beginning or middle of typed characters.</li> </ul> | Image Clear Filter         Image Clear Filter         I                                                                                                    |
| <ol> <li>By default, the system retrieves all<br/>documents received. In order to view<br/>document received within the last 6, 12,<br/>or 24 months, select a different value for<br/>the <b>Received In</b> filter.</li> <li>Select the <b>Go</b> button.</li> </ol>                                                                                                    | III       Legacy Documents Search List <ul> <li>Filter By : WCMBP Provider ID </li> <li>117</li> <li>And mage Title</li> <li>Received In All</li> <li>And</li> <li>Clear Filter</li> <li>Last 12 months<br/>Last 24 months<br/>Last 24 months<br/>Last 24 months<br/>Last 24 months</li> <li>DCN</li> <li>Program<br/>Name</li> <li>Provider ID<br/>AT</li> <li>AT</li> <li>File Name</li> <li>AT</li> <li>AT</li> <li>AT</li> <li>AT</li> </ul> File Name     Image Title     Date     Tax ID     Tax ID                                                                                                    |

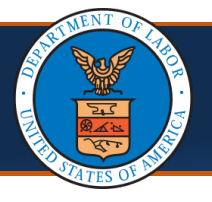

#### This Quick Reference Guide outlines the DOL Image Search Profile functions.

## DOL Image Search Profile

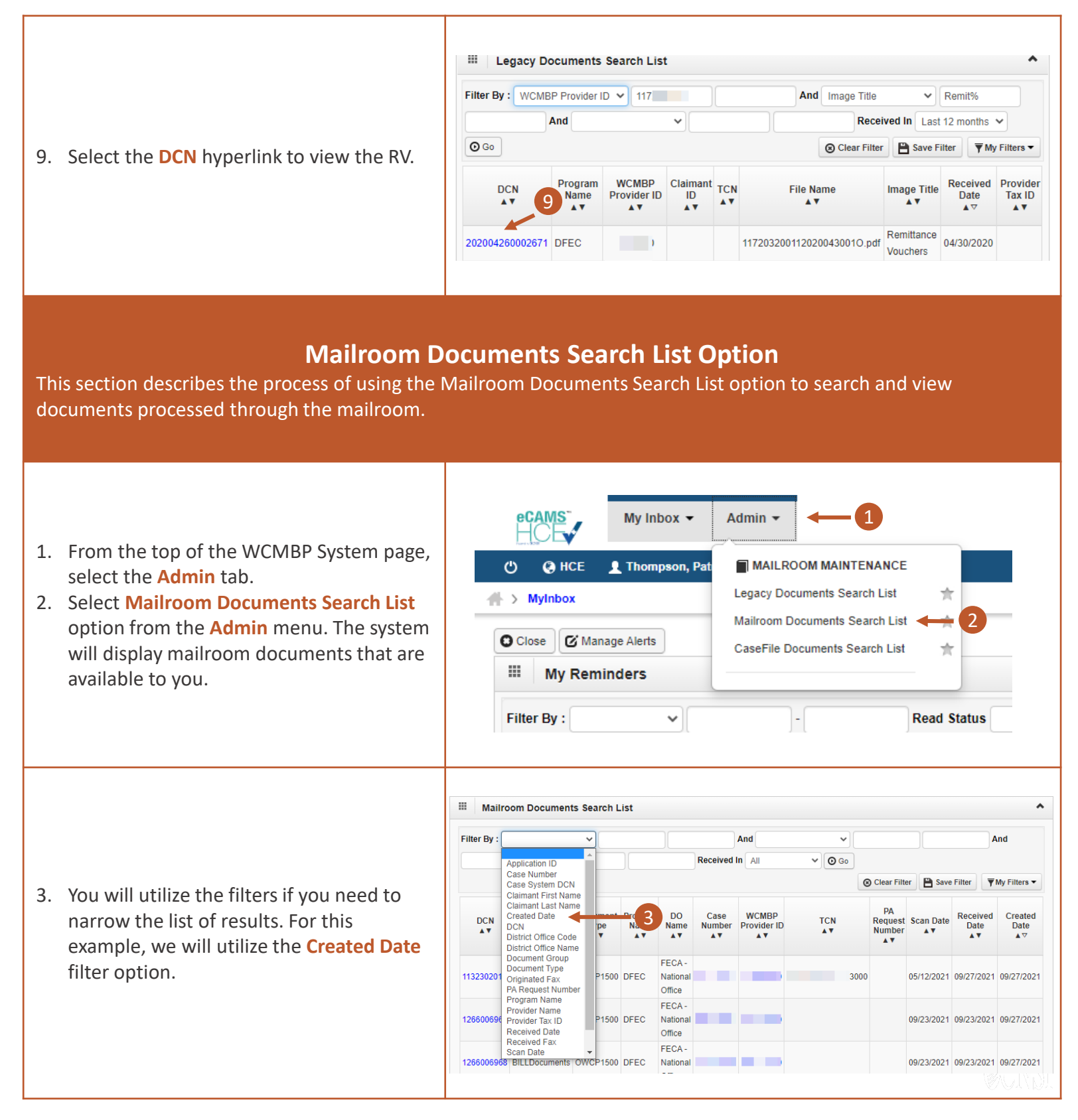

**⊘**CNSI

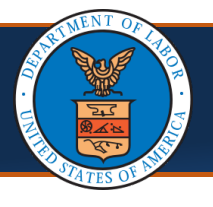

This Quick Reference Guide outlines the DOL Image Search Profile functions.

## DOL Image Search Profile

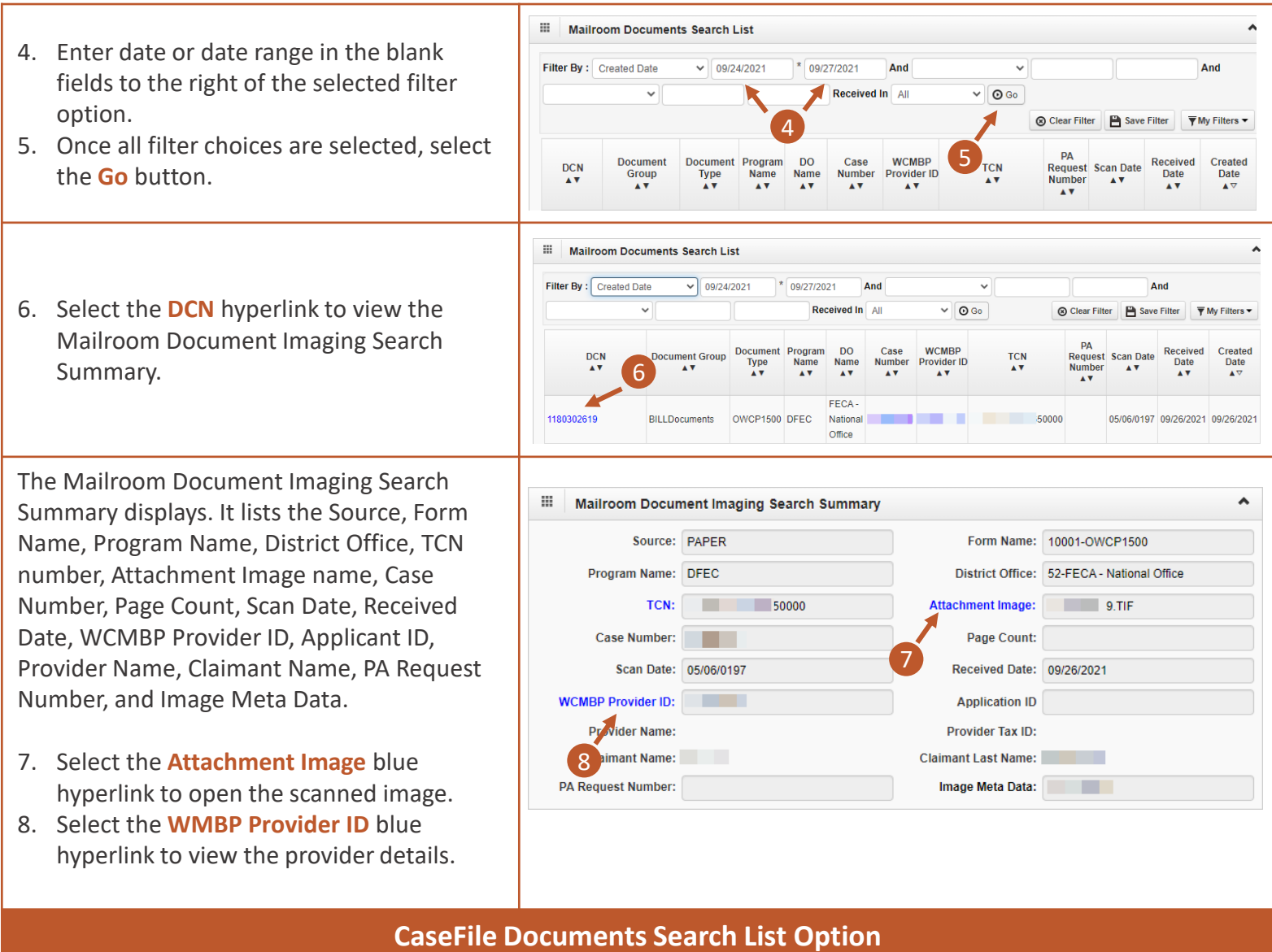

This section describes the process of using the CaseFile Documents Search List option to search and view Case Create or Case Supporting documents.

- 1. From the top of the WCMBP System page, select the Admin tab.
- Select the CaseFile Documents Search List option from the Admin menu. The system will display CaseFile Documents that are available to you.

| eCAMS My Inbox -                                                                                                    | Admin - 1                                                                                                    |     |
|----------------------------------------------------------------------------------------------------|----------------------------------------------------------------------------------------------------|-----|
| Comparison       Comparison       Comparison </th <th>MAILROOM MAINTENANCE<br/>Legacy Documents Search List<br/>Mailroom Documents Search List<br/>CaseFile Documents Search List</th> <th></th> | MAILROOM MAINTENANCE<br>Legacy Documents Search List<br>Mailroom Documents Search List<br>CaseFile Documents Search List |     |
| Filter By :                                                                                                    | - Read Status                                                                                                    | VSI |

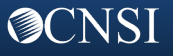

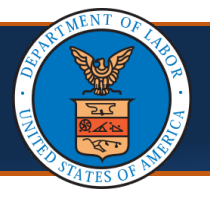

Quick Reference Guide

This Quick Reference Guide outlines the DOL Image Search Profile functions.

# DOL Image Search Profile

| III CaseFile Documents Search List                                                                                                    |
|----------------------------------------------------------------------------------------------------|
| Filter By : And And                                                                                                    |
| Case Number O Go O Clear Filter My Filters V                                                                                                    |
| DCN       Category Code<br>Created Date<br>DCN       Program<br>Received Date<br>Scan Date       Program<br>Program       Workflow<br>AT       Category<br>Code<br>AT       Subject<br>Code<br>AT       Subject<br>AT       Scan Date       Received<br>Date<br>AT       Created<br>Date<br>AT         012458126       Subject Code       DFEC       Tespondence       6       MEDICAL<br>AND<br>SOAF       No Action<br>Required       09/23/2021       09/23/2021       09/23/2021       09/27/2021                                                                                                    |
| CaseFile Documents Search List                                                                                                    |
| Filter By : Scan Date  And  And  And                                                                                                    |
| <ul> <li>✓ O Go</li> <li>⊘ Clear Filter</li> <li>P My Filters ▼</li> </ul>                                                                                                    |
| DCN Case Number Code Program Vorkflow Category Code Category Code Subject Scan Date Received Date Date                                                                                                    |
| III CaseFile Documents Search List                                                                                                    |
| Filter By : Scan Date V 09/21/2021 * And V And                                                                                                    |
|                                                                                                    |
| DCN Case Number Code Code Code Code Code Code Code Code                                                                                                    |
| 0002391267 DEN DEEOIC Correspondence 9 Met Scan Date 10 09/21/2021 09/21/2021 09/24/2021                                                                                                    |
| 0002/4120/ CEE DECIC Conspondence 9 Mee Subject Code e 09/21/2021 09/21/2021 09/24/2021 00024/2027 DEN DECOL Conspondence 0 Medical 0 Mana 00/21/2021 00/21/2021 00/24/2021                                                                                                    |
| CaseFile Documents Search List                                                                                                    |
| Filter By : Scan Date V 09/21/2021 * And Case Number V * And                                                                                                    |
| ✓ O Go ✓ O Clear Filter Save Filter My Filters ▼                                                                                                    |
| DCN Case Number Code Program Workflow Category Code Category Code Subject Scan Date Received Created Date                                                                                                    |
| III         CaseFile Documents Search List                                                                                                    |
| Filter By: Scan Date  V 09/21/2021 * And Case Number V And And Case Number V                                                                                                    |
| ✓ O Go     O Clear Filter      Save Filter      ▼My Filters                                                                                                    |
| DCN Office Code AV Orkflow Category Code AV Category Code AV AV AV AV AV AV AV AV                                                                                                    |
| 0002531267 CLE DEEOIC Correspondence 9 Medical 0 None 09/21/2021 09/21/2021 09/24/2021                                                                                                    |
| Outcome         Decome         Decome         Offee         Operation         Operation< |
| 0002521267 CLE DEEOIC Correspondence 9 Medical 0 None 09/21/2021 09/21/2021 09/24/2021                                                                                                    |
|                                                                                                    |

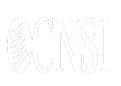

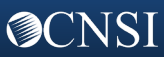